# Register your product and get support at www.philips.com/welcome

# PhotoFrame

#### 7FF2FPAS

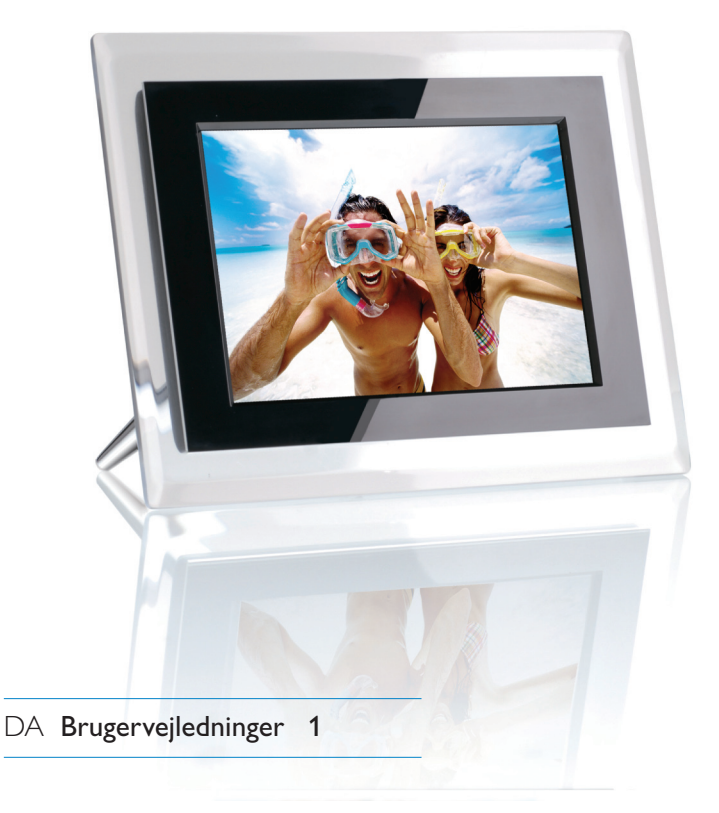

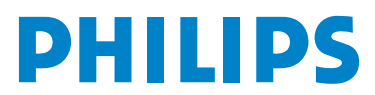

### Indhold

| 1.  | Hvad følger med                        | 2 |
|-----|----------------------------------------|---|
| 2   | Tilalue                                | 2 |
| 2.  |                                        | 2 |
| 2.1 |                                        | 2 |
| 2.2 | l ilslut strømadapteren                | 3 |
| 3.  | Opsæt                                  | 3 |
| 3.1 | Tænd for fotorammen                    | 3 |
| 3.2 | Vælg sprog                             | 4 |
| 4.  | Nyd                                    | 4 |
| 4.1 | Se allerede gemte fotos                | 4 |
| 4.2 | Se fotos fra dit hukommelseskort       | 5 |
| 4.3 | Kopier eller kopier alle fotos fra dit | 5 |
|     | hukommelseskort                        |   |
| 4.4 | Slet eller slet alle fotos fra dit     | 6 |
|     | hukommelseskort                        |   |
| 4.5 | Kopier/Slet fotos ved at oprette       | 6 |
|     | forbindelse til din computer           |   |
| 4.6 | Indstilling af klokkeslæt og dato      | 7 |
| 4.7 | Indstil timerfunktion for automatisk   | 8 |
|     | tænd/sluk                              |   |
| 5.  | Ofte stillede spørgsmål                | 9 |
|     |                                        |   |
| 6.  | Assistência e garantia                 | 9 |

### 1. Hvad følger med

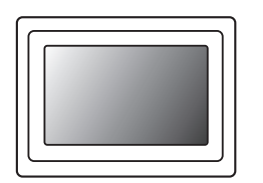

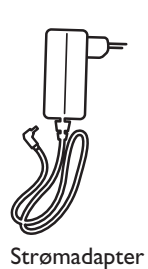

PHILIPS

PhotoFrame

Brugervejledninger

0123

fotoramme

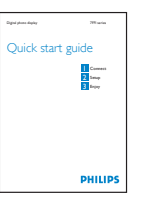

Lynstarthåndbog

#### Hvad skal du ellers bruge

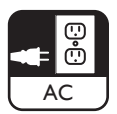

 $\sim \sim \sim \sim$ 

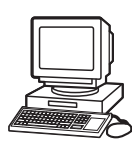

Digitale fotos på hukommelseskort eller PC

US

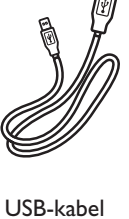

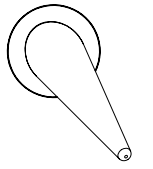

Holder til ramme

Stikkontakt

### 2. Tilslut

#### 2.1 Montér holderen

- Sæt holderens "hoved" i soklen.
- Drej den mod uret, indtil holderen klikker på plads.

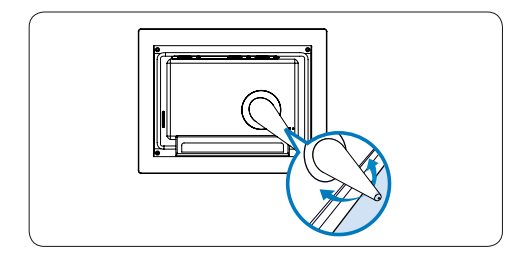

#### Advarsel:

Du kan forebygge skader ved ikke at holde rammen i holderen, når du løfter den. Tag godt fat om rammen med begge hænder.

#### 2.2 Tilslut strømadapteren

 Slut den medfølgende strømadapter til fotorammen og dernæst til en stikkontakt.

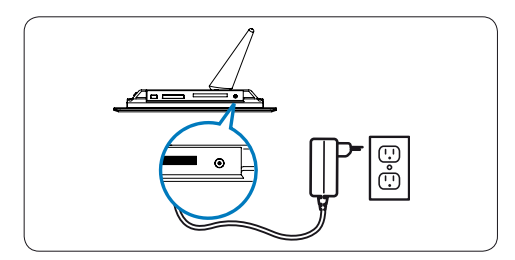

| 3. | Opsæt |
|----|-------|
|----|-------|

#### Find kontroltasterne

Kontroltasterne bagpå rammen og deres funktions-ikoner på forsiden af LCD-skærmen gør det muligt at søge i menuerne og tilpasse dine indstillinger.

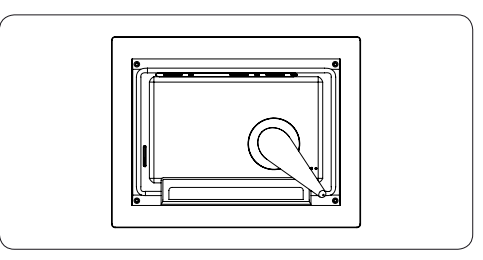

- Tilbage/venstre
- ↑ op↓ Ned↓ Tilbage

💧 Ur

Indtast

- Hovedmenu
- 🔀 Tilføj/annuller foto

Næste/højre

- Vis/skjul menu
- Tilstanden Slide (Diasshow)
   Fotomenu
- Tilstanden Thumbnail (Miniature)
- II Tilstanden Browse (Gennemse)

#### Bemærk:

Ikke alle ikoner vises på skærmen på samme tid.

#### 3.1 Tænd for fotorammen

Tryk på power-knappen bagpå rammen i ca. 2 sekunder.

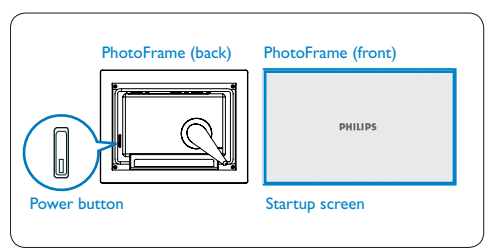

#### 3.2 Vælg sprog

Menuknapperne sidder bagpå fotorammen. Ikonerne viser placeringen af knapper, der findes bagpå fotorammen.

- Tryk på ↑, ↓ -tasterne for at vælge SETTINGS (Indstillinger).Tryk på ✓ -tasten for at komme ind.
- Tryk på 1, -tasterne for at vælge. Tryk på
   -tasten for at indstille sprog.
- Brug <sup>A</sup> -tasten for at gå tilbage og afslutte SETTINGS (Indstillinger).

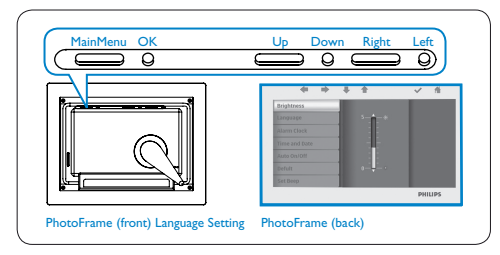

### 4. Nyd

#### 4.1 Se allerede gemte fotos

Du kan vælge mellem 3 visningstilstande:

**Tilstanden Browse (Gennemse)**: Manuel visning af fotos et efter et.

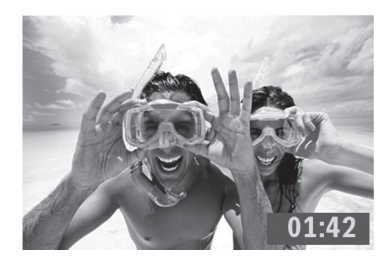

# **Tilstanden Thumbnail (Miniature)**: Liste over alle fotos.

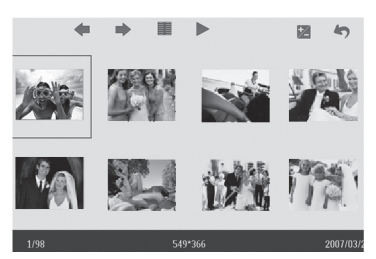

**Tilstanden Slide (Diasshow)**: Automatisk visning af fotos i ring.

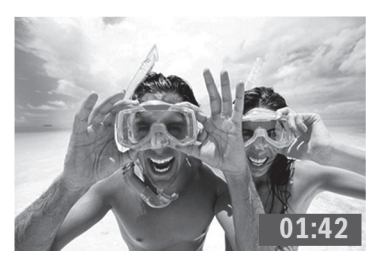

- Tryk på ↑, ↓ -tasterne for at vælge **PHOTO** (Foto).Tryk på ✓ -tasten for at komme ind.
- Tryk på 1, I -tasterne for at vælge
   Internal Memory (Intern hukommelse). Tryk på -tasten for at komme ind.
- Tryk på 1, I -tasterne for at vælge Album. Tryk på I -tasten for at komme ind i tilstanden Thumbnail (Miniature), og tryk derefter på I -tasten for at komme ind i tilstanden Slide (Diasshow), tryk på II -tasten for at komme ind i tilstanden Browse (Gennemse).
- Du kan også komme ind i tilstanden Slide (Diasshow) direkte ved at trykke på II -tasten på hovedmenuen.

#### 4.2 Se fotos fra dit hukommelseskort

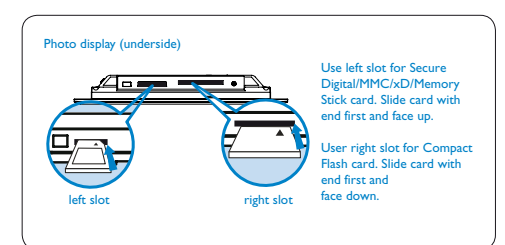

- Tryk på ↑, ↓ -tasterne for at vælge PHOTO (Foto).Tryk på ✓ -tasten for at komme ind.
- Tryk på ↑ , ↓ -tasterne for at vælge det indsatte hukommelseskort. Tryk på ✓ -tasten for at komme ind.
- Tryk derefter på > -tasten for at komme ind i tilstanden Slide (Diasshow), tryk på II -tasten for at komme ind i tilstanden Browse (Gennemse).

Hvis hukommelseskortet indsættes, før strømmen er slået TIL, vil diasshowet automatisk starte.

#### 4.3 Kopier eller kopier alle fotos fra dit hukommelseskort

#### Tilstanden Copying photo (Kopierer foto)

- - Tryk på Z -tasten for at tilføje/annullere valgte fotos. Når valget er gennemført, trykkes på I -tasten for at vise fotomenuen.

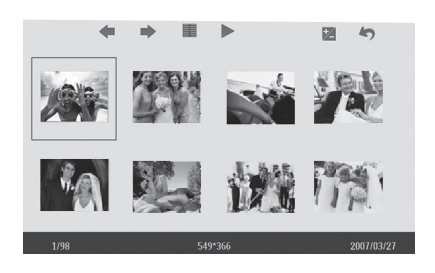

2 Tryk på 1, + -tasterne for at vælge Copy to (Kopier til) eller Copy all to (Kopier alle til) dit hukommelseskort.

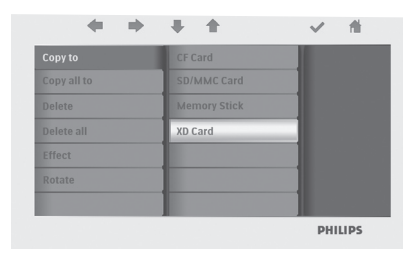

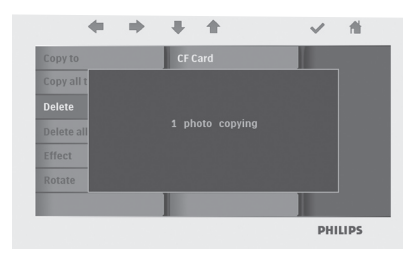

Fotorammen lagrer en kopi af fotoet i en ændret størrelse, indtil den interne hukommelse er fuld (der vises en meddelelse).

#### 4.4 Slet eller slet alle fotos fra dit hukommelseskort

#### Tilstanden Deleting photo (Sletter foto)

- I tilstanden Thumbnail (Miniature) bruges
   , -tasterne for at vælge et foto.
  - Tryk på Z -tasten for at tilføje/annullere valgte fotos. Når valget er gennemført, trykkes på I -tasten for at vise fotomenuen.

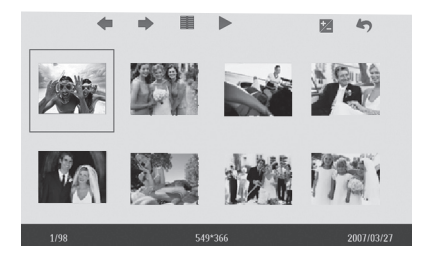

2 Tryk på 1, I -tasterne for at vælge Delete (Slet) eller Delete all (Slet alle) fra dithukommelseskort.

|            | CF Card      |  |
|------------|--------------|--|
|            | SD/MMC Card  |  |
| Delete     | Memory Stick |  |
| Delete all | XD Card      |  |
|            |              |  |
| Rotate     |              |  |
|            |              |  |

#### 3 Tryk på 🗸 -tasten for at slette.

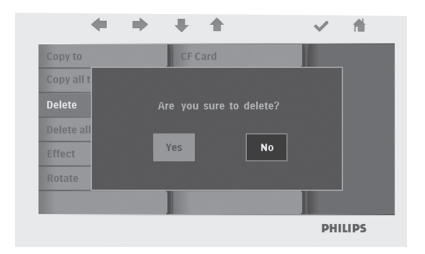

#### 4.5 Kopier/Slet fotos ved at oprette forbindelse til din computer

Du kan kopiere, slette og flytte fotos ved at oprette forbindelse mellem fotorammen og computeren ved hjælp af det medfølgende USBkabel.

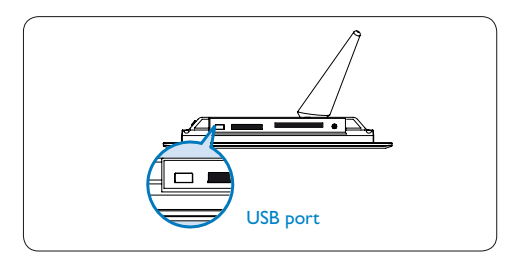

- Tænd for strømmen til fotorammen, og slut derefter den smalle ende af USB-kablet til USB-porten på undersiden af foto-rammen.
- Slut den anden ende af USB-kablet til USBporten på computeren.

#### 4.6 Indstilling af klokkeslæt og dato

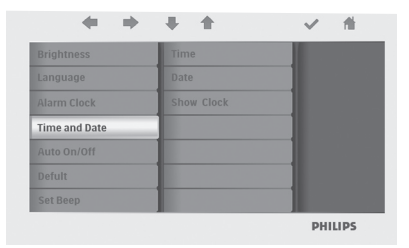

#### Funktioner til indstilling af klokkeslæt

- Tryk på ↑ , ↓ -tasterne for at vælge SETTINGS (Indstillinger).Tryk på ✓ -tasten for at komme ind.
- Tryk på 1, I -tasterne for at vælge Time (Klokkeslæt) og Date (Dato). Tryk på 
   -tasten for at komme ind.
- Tryk på ↑, ↓ -tasterne for at vælge Time (Klokkeslæt). Tryk på ✓ -tasten for at indstille timer og minutter.

| Time       | 01:21 |  |
|------------|-------|--|
| Date       |       |  |
| Show Clock |       |  |
|            |       |  |
|            |       |  |
|            |       |  |
|            |       |  |

Tryk på 🎁 -tasten for at gå tilbage til hovedmenuen og afslutte SETTINGS (Indstillinger).

#### Funktioner til indstilling af dato

- Tryk på ↑ , ↓ -tasterne for at vælge SETTINGS (Indstillinger).Tryk på ✓ -tasten for at komme ind.
- Tryk på 1, I -tasterne for at vælge Time (Klokkeslæt) og Date (Dato).Tryk på 
   -tasten for at komme ind.
- Tryk på ↑ , ↓ -tasterne for at vælge Date (dato). Tryk på ✓ -tasten for at indstille år, måned og dag.

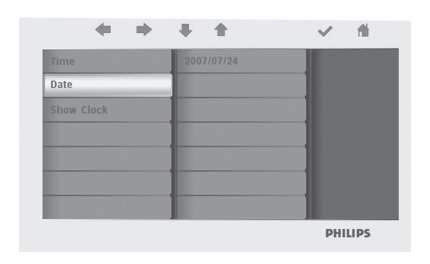

Tryk på 🎁 -tasten for at gå tilbage til hovedmenuen og afslutte SETTINGS (Indstillinger).

#### Advarsel:

Indstillinger for klokkeslæt og dato slettes, hvis fotorammen tages ud af stikkontakten.

## 4.7 Indstil timerfunktion for automatisk tænd/sluk

Visningen af fotos kan indstilles, så den tændes og slukkes på bestemte tidspunkter hver dag.

- 1 Tryk på ↑ , ↓ -tasterne for at vælge SETTINGS (Indstillinger). Tryk på ✓ -tasten for at komme ind.
  - Tryk på 1, -tasterne for at vælge Auto On/Off (Automatisk tænd/sluk). Tryk på -tasten for at komme ind.

|               | Set On/Off |  |
|---------------|------------|--|
| Language      | Auto Off   |  |
| Alarm Clock   | Auto On    |  |
| Time and Date |            |  |
| Auto On/Off   | _          |  |
|               |            |  |
|               |            |  |

2 Tryk på ↑, ↓ -tasterne for at vælge Set On/Off (Indstil tænd/sluk).Tryk på ✓ -tasten for at vælge On (Tænd) eller Off (Sluk), og tryk derefter på enter.

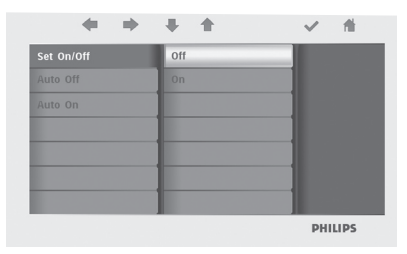

3 Tryk på 1, I -tasterne for at indstille automatisk tidspunkt for tænd eller sluk.

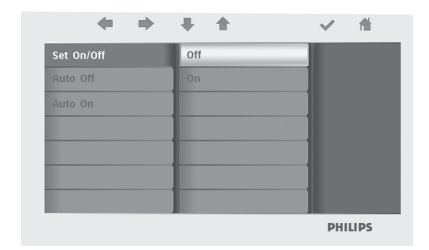

Tryk på 1 -tasten for at gå tilbage til hovedmenuen og afslutte SETTINGS (Indstillinger).

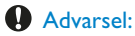

Indstillinger for automatisk tænd/sluk slettes, hvis fotorammen tages ud af stikkontakten.

### 5. Ofte stillede spørgsmål

#### Har LCD-skærmen berøringsfunktion?

LCD-skærmen har ikke berøringsfunktion. Brug tasterne bagpå rammen for at betjene den digitale fotoskærm.

#### Når jeg har kopieret fotos, hvordan kan jeg så kontrollere, om de allerede er gemt?

Billederne er kopieret, når skærmen bekræfter med en "Finished"-meddelelse. Du kan gennemse billederne i den interne hukommelse.

#### Kan jeg skifte mellem forskellige diasshows ved at anvende forskellige hukommelseskort?

Ja, fotorammen viser de diasshowfotos, der er på det kort, der aktuelt er tilsluttet.

# Kan jeg bruge fotorammen til at slette fotos på hukommelseskortet?

Ja, fotorammen understøtter sletning af fotos på eksterne enheder.

## Kan jeg udskrive fotos fra den digitale fotoskærm?

Nej, den understøtter ikke direkte udskrivning af billeder.

### Behøver du hjælp?

support web site Onlinehjælp: www.philips.com/welcome

### 6. Service og garanti

#### **Recycling Information for Customers**

Philips establishes technically and economically viable objectives to optimize the environmental performance of the organization's product, service and activities.

From the planning, design and production stages, Philips emphasizes the important of making products that can easily be recycled.At Philips, end-of-life management primarily entails participation in national take-back initiatives and recycling programs whenever possible, preferably in cooperation with competitors.

There is currently a system of recycling up and running in the European countries, such as The Netherlands, Belgium, Norway, Sweden and Denmark.

In U.S.A., Philips Consumer Electronics North America has contributed funds for the Electronic Industries Alliance (EIA) Electronics Recycling Project and state recycling initiatives for end-of-life electronics products from household sources. In addition, the Northeast Recycling Council (NERC) - a multi-state non-profit organization focused on promoting recycling market development - plans to implement a recycling program.

In Asia Pacific, Taiwan, the products can be taken back by Environment Protection Administration (EPA) to follow the IT product recycling management process, detail can be found in web site www.epa.gov.tw

#### **Banned Substance Declaration**

This product comply with RoHs and Philips BSD (AR17-G04-5010-010) requirements

#### **CE Declaration of Conformity**

Philips Consumer Electronics declare under our responsibility that the product is in conformity with the following standards

- EN60950-1:2001 (Safety requirement of Information Technology Equipment)
- EN55022:1998/A1:2001/A2:2003 (Radio Disturbance requirement of Information Technology Equipment)
- EN55024:1998/A1:2001/A2:2003 (Immunity requirement of Information Technology Equipment)
- EN61000-3-2:2006 (Limits for Harmonic Current Emission)
- EN61000-3-3:1995/A1:2001/A2:2006 (Limitation of Voltage Fluctuation and Flicker) following provisions of directives applicable
- 2006/95/EC (Low Voltage Directive)
- 2004/108/EC (EMC Directive)
- 2006/95/EC (Amendment of EMC and Low Voltage Directive) and is produced by a manufacturing organization on ISO9000 level.

#### Federal Communications Commission (FCC) Notice (U.S. Only)

#### B Note:

This equipment has been tested and found to comply with the limits for a Class B digital device, pursuant to Part 15 of the FCC Rules. These limits are designed to provide reasonable protection against harmful interference in a residential installation. This equipment generates, uses and can radiate radio frequency energy and, if not installed and used in accordance with the instructions, may cause harmful interference to radio communications. However, there is no guarantee that interference will not occur in a particular installation. If this equipment does cause harmful interference to radio or television reception, which can be determined by turning the equipment off and on, the user is encouraged to try to correct the interference by one or more of the following measures:

- Reorient or relocate the receiving antenna.
- Increase the separation between the equipment and receiver.
- Connect the equipment into an outlet on a circuit different from that to which the receiver is connected.
- Consult the dealer or an experienced radio/ TV technician for help.

#### Caution:

Changes or modifications not expressly approved by the party responsible for compliance could void the user's authority to operate the equipment.

Connections to this device must be made with shielded cables with metallic RFI/EMI connector hoods to maintain compliance with FCC Rules and Regulations.

To prevent damage which may result in fire or shock hazard, do not expose this appliance to rain or excessive moisture. THIS CLASS B DIGITAL APPARATUS MEETS ALL REQUIREMENTS OF THE CANADIAN INTERFERENCE-CAUSING EQUIPMENT REGULATIONS.

#### FCC Declaration of Conformity

Model Number: Trade Name:

7FF2FPAS Philips Responsible Party: Philips Accessories and **Computer** Peripherals

1881 Route 46 West Ledgewood, NJ 07852

#### **Declaration of Conformity for Products** Marked with FCC Logo, United States Only

#### PHILIPS 7FF2FPAS

FC

Tested To Comply With FCC Standards

#### FOR HOME OR OFFICE USE

This device complies with Part 15 of the FCC Rules. Operation is subject to the following two conditions: (1) this device may not cause harmful interference, and (2) this device must accept any interference received, including interference that may cause undesired operation.

#### Commission Federale de la **Communication (FCC Declaration)**

#### B Note:

Cet équipement a été testé et déclaré conforme auxlimites des appareils numériques de class B,aux termes de l'article 15 Des règles de la FCC. Ces limites sont conçues de façon à fourir une protection raisonnable contre les interférences nuisibles dans le cadre d'une installation résidentielle. CET appareil produit, utilise et peut émettre des hyperfréquences qui, si l'appareil n'est pas installé et utilisé selon les consignes données, peuvent causer des interférences nuisibles aux communications radio. Cependant, rien ne peut garantir l'absence d'interférences dans le cadre d'une installation particulière. Si cet appareil est la cause d'interférences nuisibles pour la réception des signaux de radio ou de télévision, ce qui peut être décelé en fermant l'équipement, puis en le remettant en fonction, l'utilisateur pourrait essayer de corriger la situation en prenant les mesures suivantes:

- Réorienter ou déplacer l'antenne de réception.
- · Augmenter la distance entre l'équipement et le récepteur.
- · Brancher l'équipement sur un autre circuit que celui utilisé par le récepteur.
- Demander l'aide du marchand ou d'un technicien chevronné en radio/télévision.

#### **Caution**:

Toutes modifications n'ayant pas reçu l'approbation des services compétents en matière de conformité est susceptible d'interdire à l'utilisateur l'usage du présent équipement.

Les raccordements à cet appareil doivent être réalisés avec des câbles blindés à protections métalliques pour les connecteurs RFI/EMI afin de maintenir la conformité avec les Règlements et la Législation du FCC.

CET APPAREIL NUMERIQUE DE LA CLASSE B RESPECTE TOUTES LES EXIGENCES DU REGLEMENT SUR LE MATERIEL BROUILLEUR DU CANADA.

# EN 55022 Compliance (Czech Republic Only)

This device belongs to category B devices as described in EN \$5022, unless It is specifically stated that its a Class A device on the specification label. The following applies to devices in Class A of EN \$5022 (radius of profection up to 30 meters). The user of the device is obliged to take all steps necessary to remove sources of interference to telecommunication or other devices.

Pokud není na typovém štitku počitače uvadeno, že spadá do do třídy A podle EN 55022, spadá automatický do třídy B podle EN 55022. Pro zařízení zařazená do třídy A (chranné pásrno 30m) podle EN 55022 platí následující. Dojde-li k rušení talekomunikačních nebo jiných zařízaní je užtvatel povinnen prověst taková opatřpní, aprušení odstranil.

# North Europe Information (Nordic Countries)

#### VARNING:

FÖRSÄKRA DIG OM ATT HUVUDBRYTARE OCH UTTAG ÄR LÄTÅTKOMLIGA, NÄR DU STÄLLER DIN UTRUSTNING PÅPLATS. Placering/Ventilation

#### **ADVARSEL:**

SØRG VED PLACERINGEN FOR, AT NETLEDNINGENS STIK OG STIKKONTAKT ER NEMT TILGÆNGELIGE. Paikka/Ilmankierto

#### VAROITUS:

SIJOITA LAITE SITEN, ETTÄ VERKKOJOHTO VOIDAAN TARVITTAESSA HELPOSTI IRROTTAA PISTORASIASTA. Plassering/Ventilasjon

#### **ADVARSEL:**

NÅR DETTE UTSTYRET PLASSERES, MÅ DU PASSE PÅ AT KONTAKTENE FOR STØMTILFØRSEL ER LETTE Å NÅ. **BSMI** Notice (Taiwan Only)

#### 符合乙類資訊產品之標準

#### **End-of-Life Disposal**

- This product contains materials that can be recycled and reused. Specialized companies can recycle your product to increase the amount of reusable materials and to minimize the amount to be disposed of.
- Please find out about the local regulations on how to dispose of your old Digital PhotoFrame from your local Philips dealer.
- (For customers in Canada and U.S.A.) Dispose of in accordance to local-state and federal regulations.

For additional information on recycling contact <u>www.eia.org</u> (Consumer Education Initiative)

# Waste Electronics and Electrical Equipment (WEEE)

This product is labelled with this symbol in accordance with European Directive 2002/96/ EC to indicate that it must not be disposed of with your other household waste. Please check your local city office or waste disposal service for the return and recycling of this product.

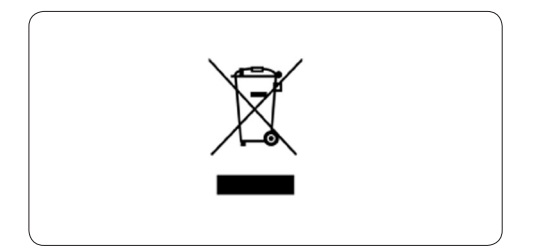

#### End of life directives - Recycling

Your new Digital PhotoFrame contains several materials that can be recycled for new uses.

Votre nouveau cadre photo contient plusieurs matériaux qui peuvent être recyclés pour de nouvelles utilisations.

Comme tous les produits ACL, cette appareille contenant une petit quantité de mercure, SVP se débarrasser en accord avac les lois fédéral et gouvernemental.

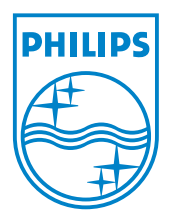

©2008 Koninklijke Philips N.V.

All rights reserved.